# HUS-Moodleの基本的な操作方法 について

2020年4月22日版

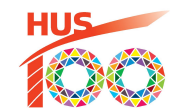

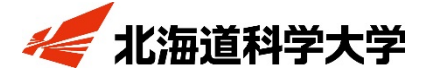

© Hokkaido University of Science All Rights Reserved 自宅での作業前に確認しておきましょう

- 1. ノートPCと付属のACアダプターを接続しコンセントにも接続している (バッテリーのみで長時間作業をするのは避けましょう)
- 2. ノートPCがインターネット接続されている (yahoo ニュースや YouTube がPCで閲覧できていますか?)
- 3. 大学で配布された電子メール利用カードを用意している (HUS-Moodle のログインにパスワードが必要です)

4. PCでGmail にログインしこの資料をダウンロードしてから読んでいる (この作業はスマホ上では難しいのでPC上でやりましょう)

## HUS-Mooldeとは本学の「授業支援システム」です

次のことができます

- ・担当教員からの連絡
- 出席
- 講義資料配信
- 小テスト
- •課題提出
- ・授業における意見交換
- 教員への連絡、など

- 大学外からでも接続して使うことができます
- テレビ会議システムともに遠隔授業で使います

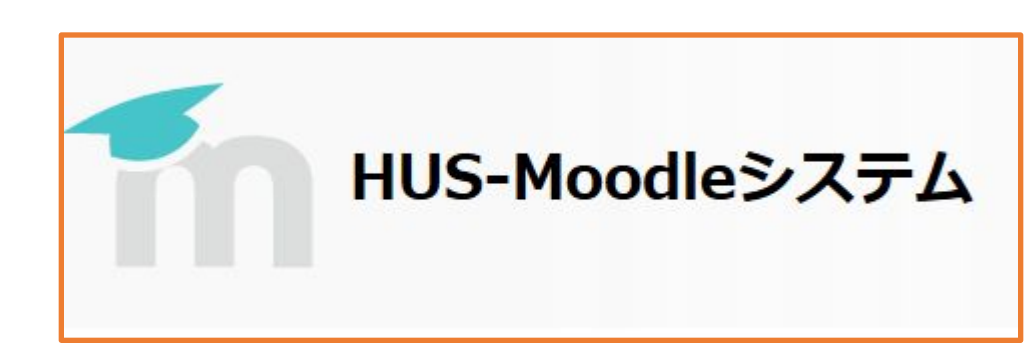

1. HUS-Moodle にログインしてみよう

- 1. HUS-Moodle のログイン画面へ
  - 下↓のリンクをクリック

http://moodle.hus.ac.jp

- 2. HUS-Moodle にログイン
- 電子メール利用カードを確認
- ユーザ名に「学生番号」、
  パスワードに「パスワード」
  を記入
- ユーザ名を記憶する」を☑
- 「ログイン」をクリック

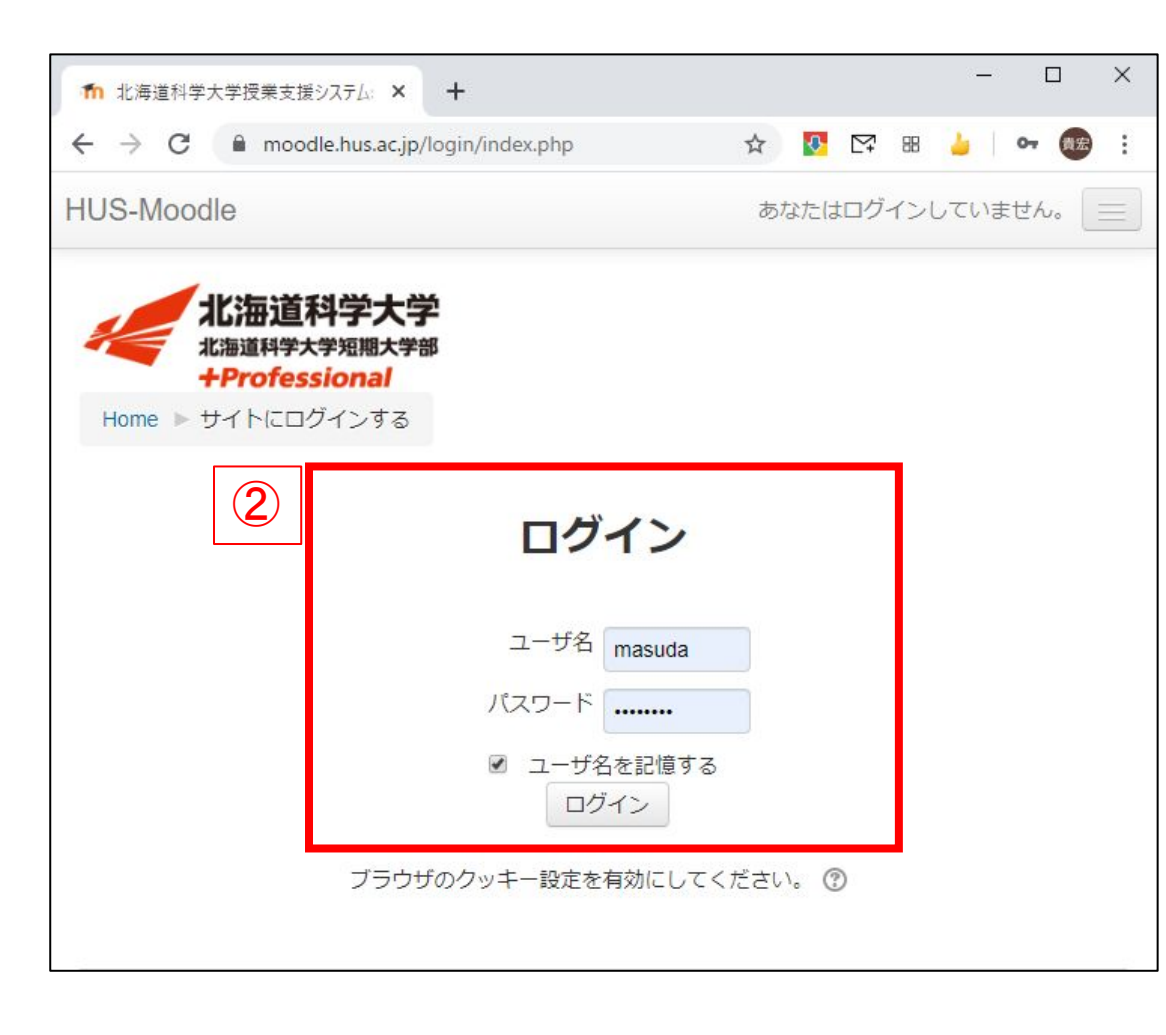

## 1. HUS-Moodle にログインしてみよう(続き)

 「すべてを折りたたむ」をク リックして見やすくしておき ましょう。

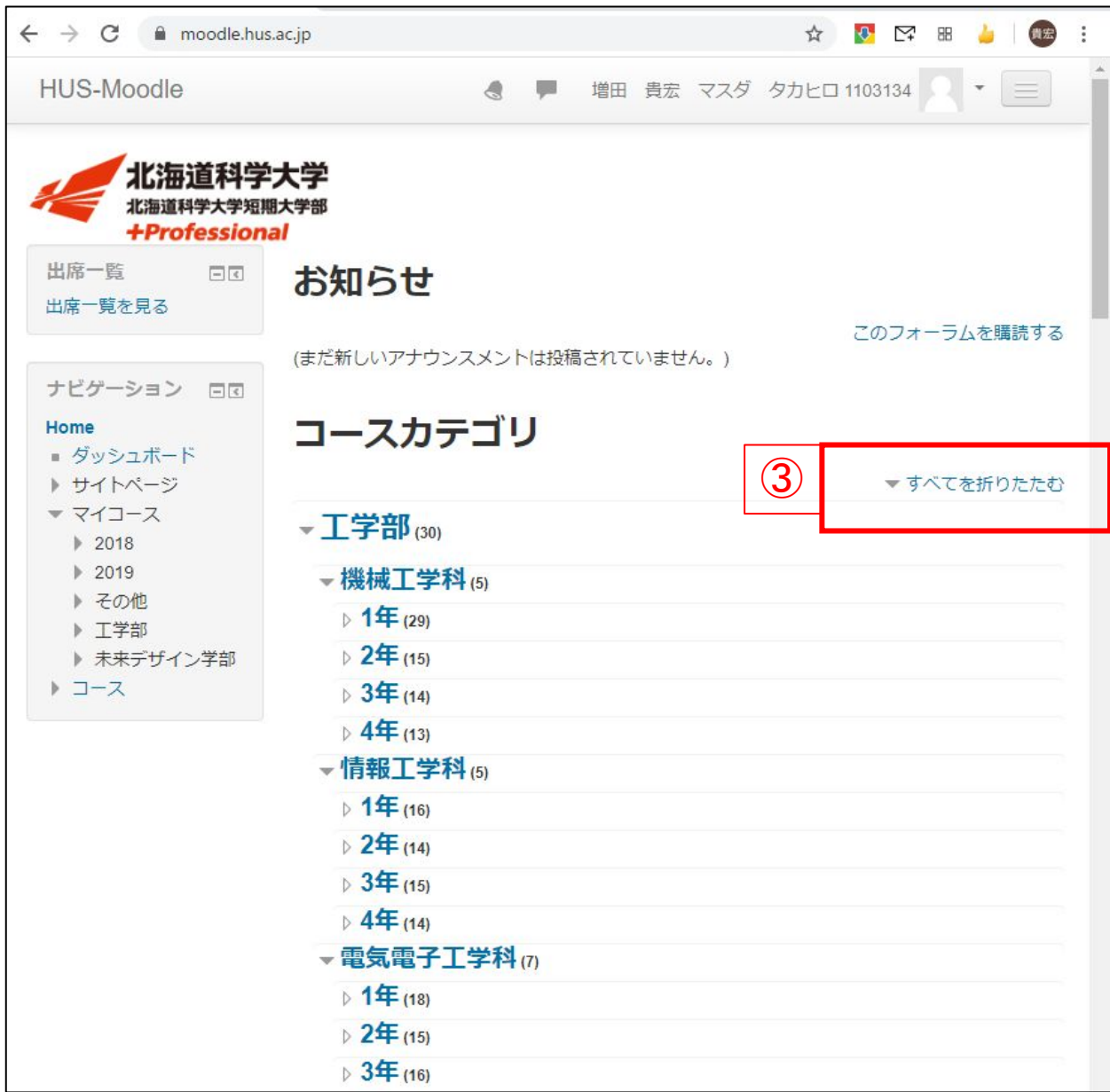

2. 授業を受けるコースに入ろう(登録済のコースの場合)

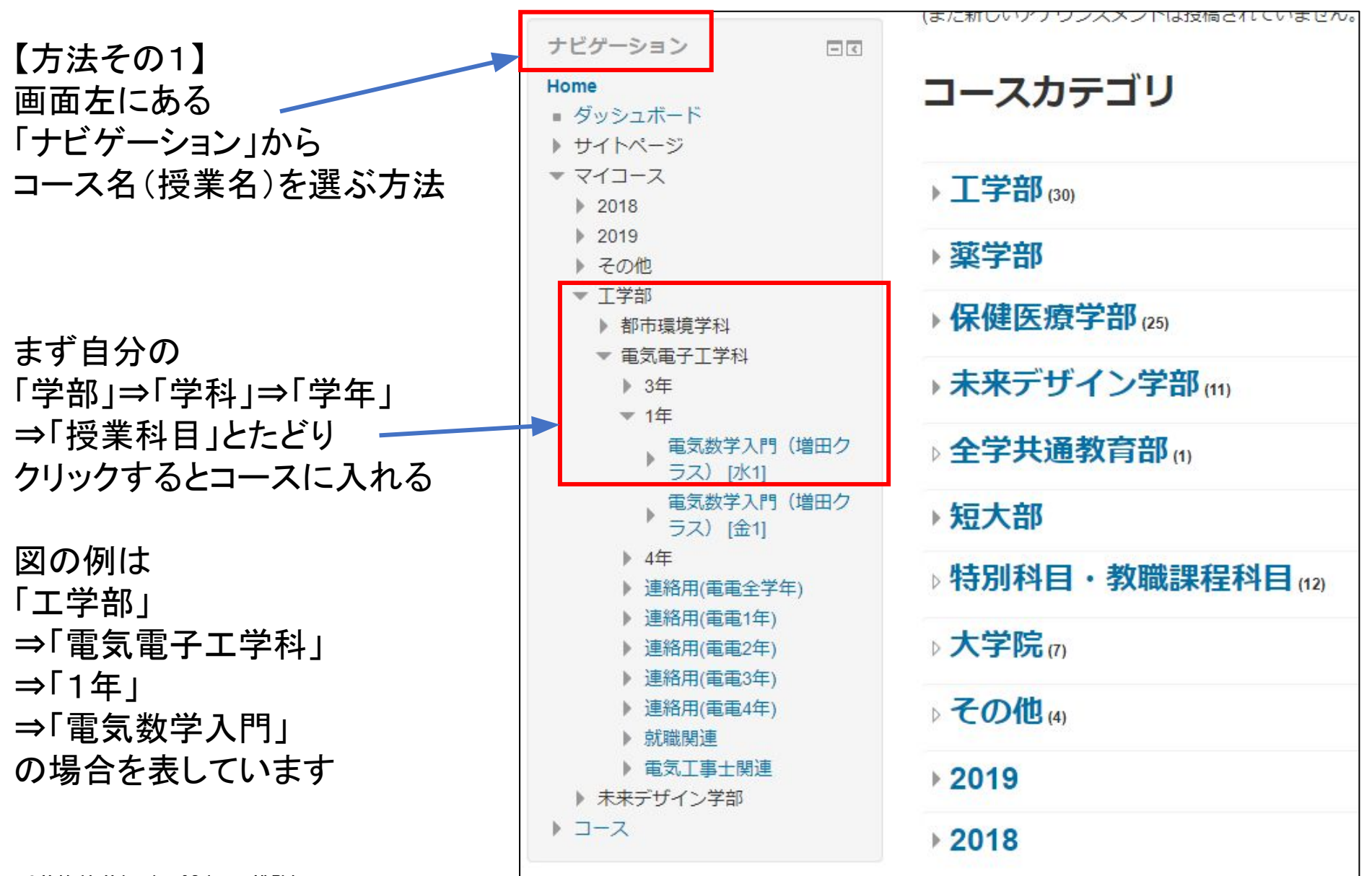

2. 授業を受けるコースに入ろう(登録済のコースの場合)

【方法その2】 画面中央にある 「コースカテゴリー」から選ぶ 方法

①まず自分の「学部」をクリック

| コースカテゴリ (1)   |               |
|---------------|---------------|
| ▶ 工学部 (30)    | ▶ <u>9</u> ∧( |
| ▶ 薬学部         |               |
| ▶保健医療学部(25)   |               |
| ト未来デザイン学部(11) |               |
| ▶ 全学共通教育部(n)  |               |

7

|                                             | コースカテゴリ:  | 工学部                | • |  |
|---------------------------------------------|-----------|--------------------|---|--|
|                                             |           | 工学部                | · |  |
| (2)中央上部の                                    | コースを給す    | 工学部 / 機械工学科        |   |  |
| 「コーフカテゴリ」の                                  | - 7564    | 工学部 / 機械工学科 / 1年   |   |  |
|                                             |           | 工学部 / 機械工学科 / 2年   |   |  |
| メニューから                                      |           | 工学部 / 機械工学科 / 3年   |   |  |
| 「学部 /学科 /学年 /」を                             |           | 工学部 / 機械工学科 / 4年   |   |  |
|                                             |           | 工学部 / 情報工学科        |   |  |
| 選ぶ                                          |           | 工学部 / 情報工学科 / 1年   |   |  |
|                                             |           | 工学部 / 情報工学科 / 2年   |   |  |
|                                             |           | 工学部 / 情報工学科 / 3年   |   |  |
|                                             | T         | 工学部 / 情報工学科 / 4年   |   |  |
|                                             |           | 王学部/電気電子王学科        |   |  |
|                                             | (2)       | 工学部 / 電気電子工学科 / 1年 |   |  |
| 図の例は                                        |           | 上子部/ 甩丸甩子上子科/ 2年   |   |  |
| 「工学部/雷気雷子工学科/                               |           | 工学部 / 電気電子工学科 / 3年 |   |  |
|                                             |           | 工学部 / 電気電子工学科 / 4年 |   |  |
| 〕年」                                         |           | 工学部 / 建築学科         | - |  |
| © Hokkaido University of Science All Rights | 情報・電気合同・同 | 工学部 / 建築学科 / 1年    |   |  |

## 2. 授業を受けるコースに入ろう(登録済のコースの場合)

【方法その2】(続き) ③授業科目の一覧が出てくる のでここから科目を選選びク リックしてコースに入る

| コースカテゴリ: 工学部 / 電気電子工学科 / 1年 🔹     |     |
|-----------------------------------|-----|
| 3 コースを検索する: Go                    |     |
| 🞲 人間の理解 I (健康と運動)(電電) [月1]        | (i) |
| 🞲 体育実技 I (電電) [月2]                | (i) |
| 電気電子工学概論 [月3]                     | 0   |
| 🞲 電気回路 I a [火1]                   | (i) |
| 💱 回路演習 I a (矢神クラス) [火2]           | 0   |
| 💱 回路演習 I a (伊藤クラス) [火2]           | (j) |
| 😵 情報処理法(電電) [火3]                  | 0   |
| 💱 電気数学入門(増田クラス) [水1]              | (i) |
| 💱 電気数学入門(横山クラス) [水1]              | 0   |
| プログラミング入門 [水2]                    | (j) |
| 💱 フレッシュマンセミナー [水3]                | 0   |
| 社会の理解I(自然と環境)(電電)[木3]             | (i) |
| 💱 日本語表現法 I (作文、論文)(電電・塚越クラス) [木4] | 0   |
| 💱 日本語表現法 I (作文、論文)(電電・上戸クラス) [木4] | (j) |
| 💱 日本語表現法 I (作文、論文)(電電・岩田クラス) [木4] | 0   |
| 💱 電気数学入門(増田クラス) [金1]              | (i) |
| 💱 電気数学入門(横山クラス) [金1]              | 0   |
| * 基礎化学 [金2]                       | ٦   |

#### 3. コースに入りコース上の指示や教材を確認しよう

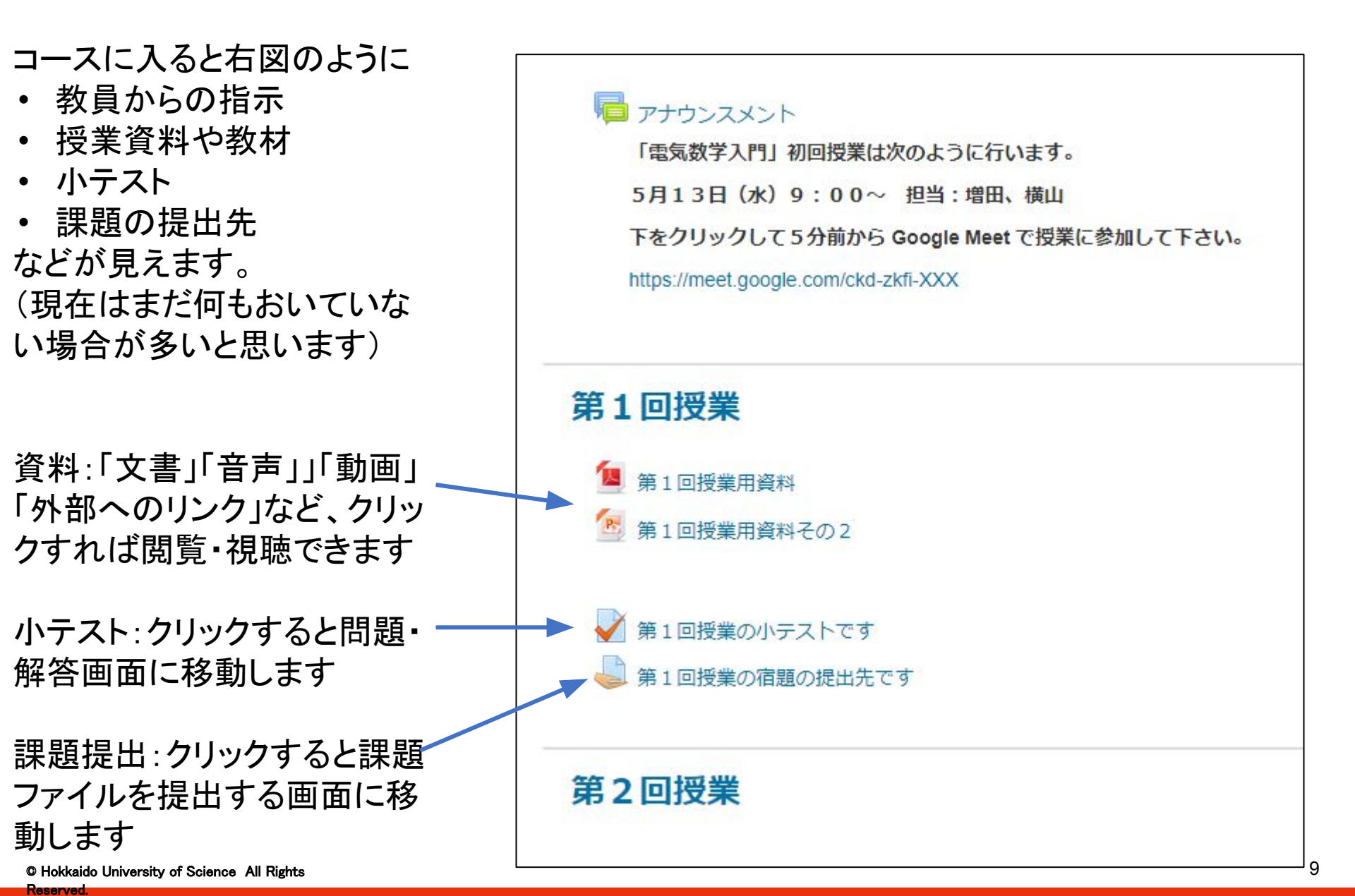

#### 4. 担当教員にショートメッセージを送ってみよう

moodleからショートメッセージ を送信できます

①画面右上の
 をクリックして
 「新しいメッセージ」を選ぶ

②送信したい相手の名前の 一部を入力すると、候補が出 てくるので、間違えないように 送信相手を選びましょう

③「メッセージを記入」して「送 信」する

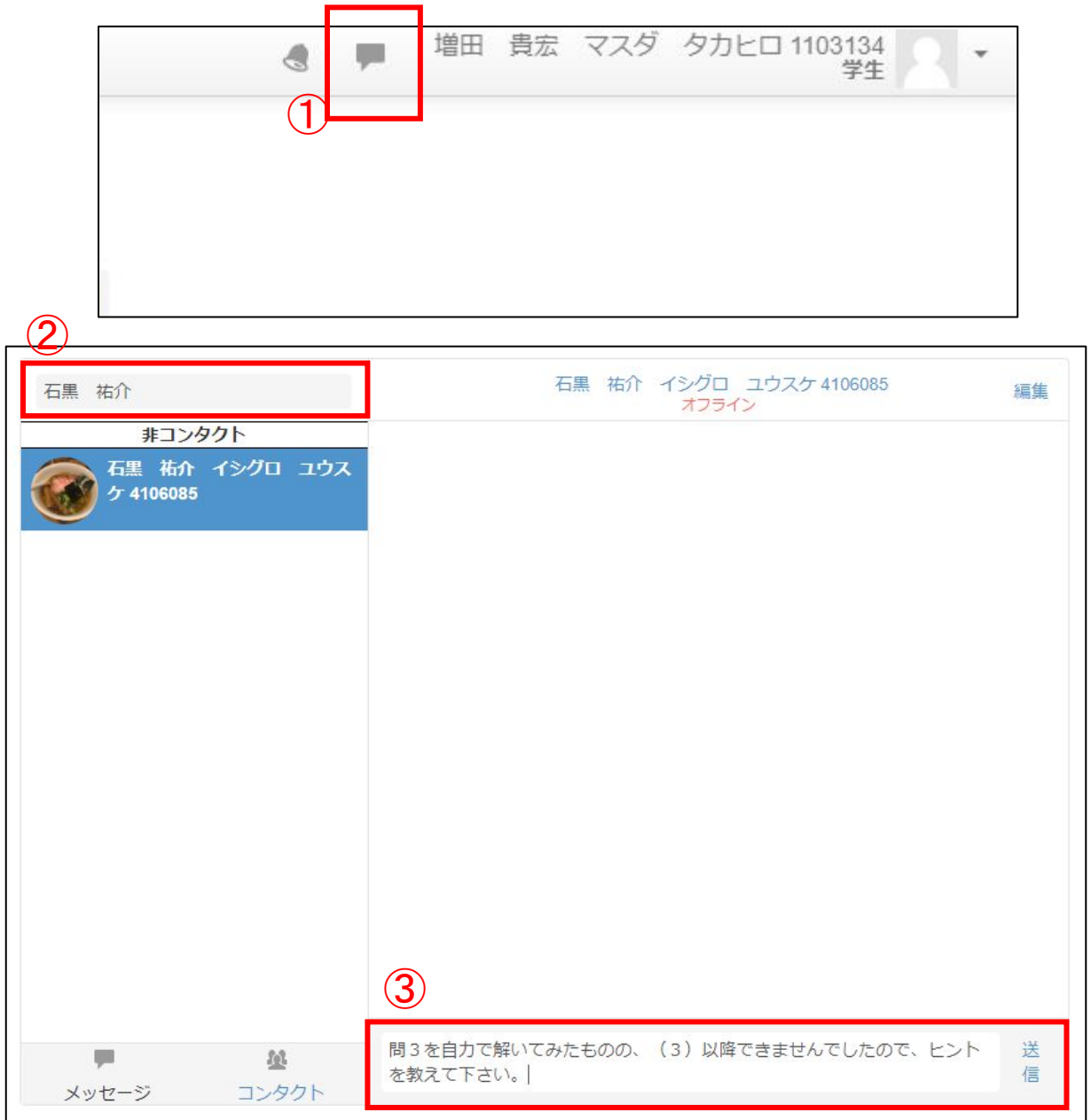

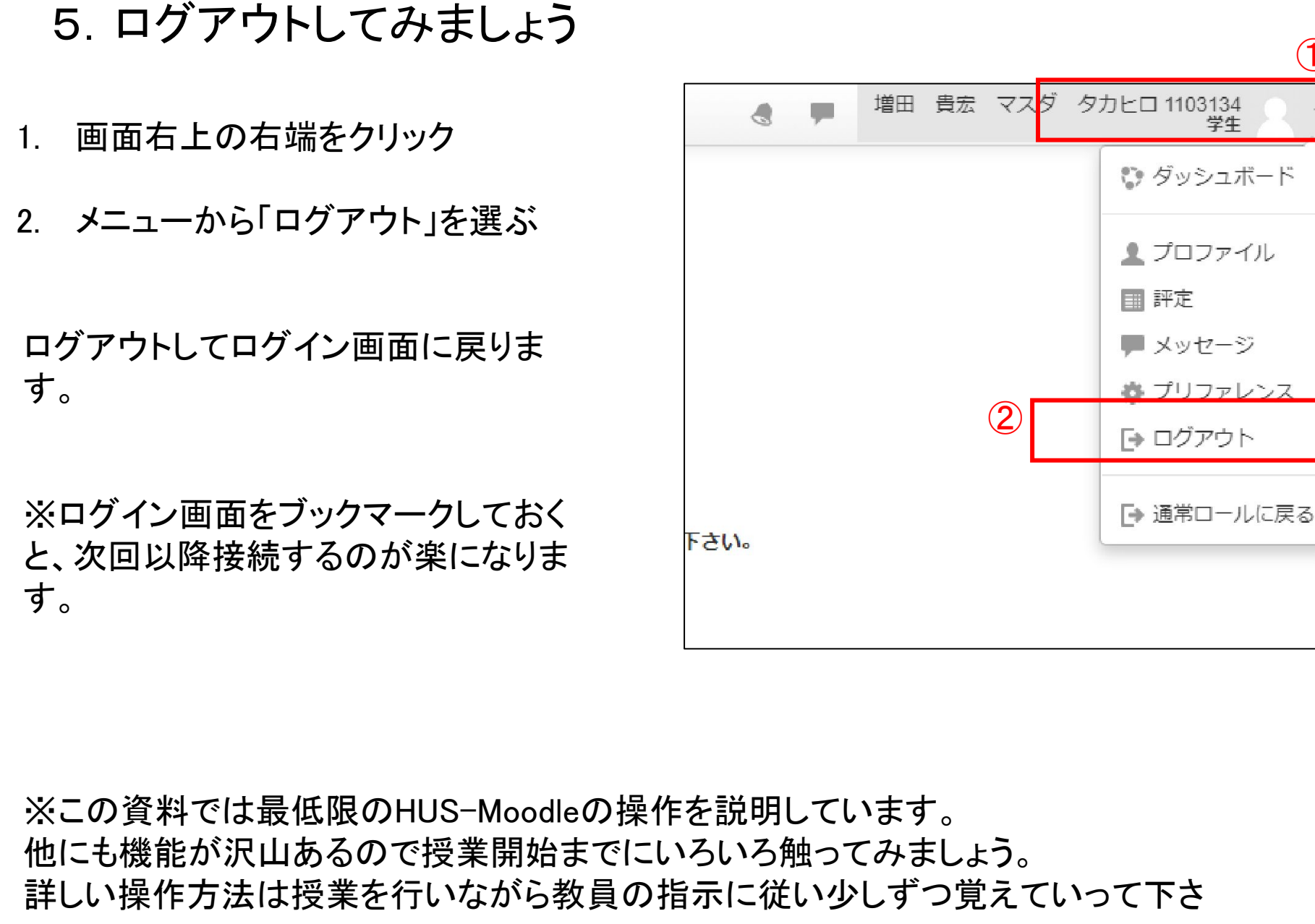

11

© Hokkaido University of Science All Rights

(1)

学生

- この資料はこれでおわりです。
- 学部別の練習用コースがmoodle上にあります。

「マイコース」→「○○学部」→「遠隔授業学生練習用(○○学部)」 誰でも使えるので練習用コースで操作を練習してみましょう。

• moodleの操作方法を解説した動画もあります。 この動画も活用して moodleの操作を練習してください。

「新入生向け練習用コースを使ったmoodle操作説明動画①②」 https://youtu.be/qwBthM0oJ\_k https://youtu.be/mSalUhjEzj0